Introduction aux systèmes UNIX -Preprocessing and mapping of NGS data École de bioinformatique AVIESAN-IFB 2021

Denis Puthier, TAGC/Inserm, U1090, denis.puthier@univ-amu.fr

Claire Toffano-Nioche, CNRS, claire.toffano-nioche@u-psud.fr

Julien Seiler, IGBMC, seilerj@igbmc.fr

Gildas le Corguillé, lecorguille@sb-roscoff.fr

Short URL: https://bit.ly/2-pre\_processessing\_and\_mapping\_2021

Et tout le staff !!

## Accès au Jupyter Lab (s'il ne tourne pas déjà)

- Navigateur : <u>https://jupyterhub.cluster.france-bioinformatique.fr/</u>
- Accès au service avec votre couple "username/password"
- Choisir l'option "Medium" et démarrer le serveur (bouton "start")
- Choisir une session "Terminal"

| ← → ♂ ŵ ○ A https://jupyterhub.cluster.france-bioinformatique.fr/ jupyterhub     | C Jupyterhub Home Token ctoffanonioche 🕞 Logout        | home Notebook                                       |
|----------------------------------------------------------------------------------|--------------------------------------------------------|-----------------------------------------------------|
| Sign in<br>Username:                                                             | Select a job profile:<br>Medium (4 cpu, 10GB RAM, 12h) | Python 3.7 Bash R 3.6.3                             |
| Password:                                                                        | gs Help                                                | Console<br>Console<br>Python 3.7<br>Bash<br>R 3.6.3 |
| C I ctoffanonioche@<br>KERNEL SESSIONS ×<br>TERMINAL SESSIONS ×<br>I t SHUT DOWN | cpu-node-8× nioche@cpu-node-82 ~1\$ ] Terminal         | S_ Other                                            |

Launcher

## Présentation du jeu de données

- Immuno-précipitation de chromatine (ChIP-Seq).
  - Un traitement (ADN fragmenté + immunoprécipitation par Ac. anti-ESR1 )
  - Un control (~ ADN fragmenté)

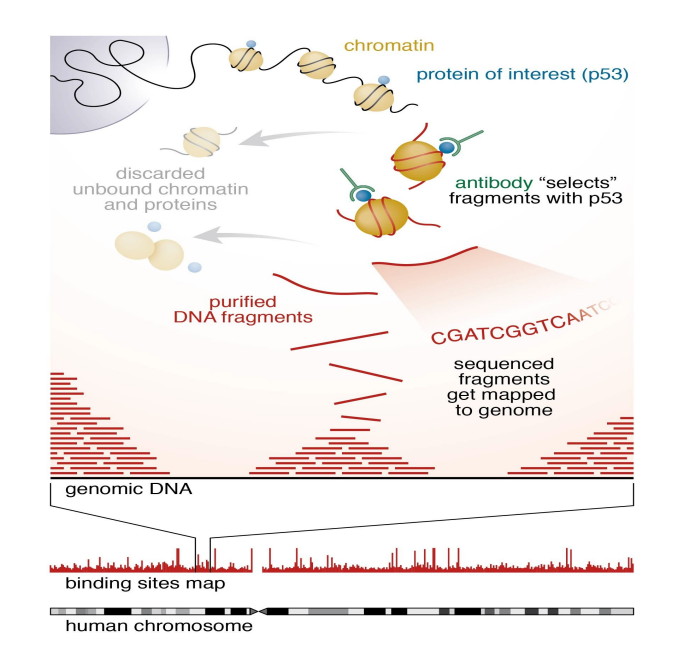

Research=

## GATA3 acts upstream of FOXA1 in mediating ESR1 binding by shaping enhancer accessibility

Vasiliki Theodorou,<sup>1</sup> Rory Stark,<sup>2</sup> Suraj Menon,<sup>2</sup> and Jason S. Carroll<sup>1,3,4</sup>

<sup>1</sup>Nuclear Receptor Transcription Lab, <sup>2</sup>Bioinformatics Core, Cancer Research UK, Cambridge Research Institute, Li Ka Shing Centre, Cambridge CB2 0RE, United Kingdom; <sup>3</sup>Department of Oncology, University of Cambridge, Cambridge CB2 OXZ, United Kingdom

#### Télécharger des fichiers

- On peut utiliser un navigateur (e.g Cyberduck) pour téléverser sur le serveur
- Mieux, on peut effectuer directement le téléchargement depuis le terminal si on dispose de l'URL.
  - On utilise alors la commande wget.

```
$ cd /shared/projects/<project> # adaptez <project>
```

```
$ cd chip-seq/fastq
```

```
$ pwd # print working directory
```

```
$ wget https://zenodo.org/record/5571592/files/siNT_ER_E2_r3_chr21.fastq.gz
$ ls
```

#### Decompression

- La commande gunzip.
  - La commande gunzip permet de décompresser un fichier au format \*.gz. Sa syntaxe générale est la suivante:
    - gunzip [-cfhkLNqrtVv] [-S suffix] file [file [...]]
- \$ # on décompresse le fichier \*.gz.
- \$ gunzip siNT\_ER\_E2\_r3\_chr21.fastq.gz
- \$ # Regardez l'extension du fichier siNT\_ER\_E2\_r3\_chr21.fastq
- \$ # Que remarquez vous ?
- **\$** ls

#### Les lectures brutes (raw reads) sont au format fastq

Header Sequence + (optional header) Quality @QSEQ32.249996 HWUSI-EAS1691:3:1:17036:13000#0/1 PF=0 length=36
GGGGGTCATCATCATTTGATCTGGGAAAGGCTACTG
+

- La qualité est généralement au format Sanger (cf prochaine diapo).
- Exercice
  - Utilisez une des commandes vues précédemment pour visualiser le contenu du fichier fastq

#### Les lectures brutes (raw reads) sont au format fastq

Header Sequence + (optional header) Quality @QSEQ32.249996 HWUSI-EAS1691:3:1:17036:13000#0/1 PF=0 length=36
GGGGGTCATCATCATTTGATCTGGGAAAGGCTACTG
+

\$ # Vous pouvez utiliser la commande less pour visualiser le contenu du
\$ # fichier.
\$ # q pour quitter

\$ less siNT\_ER\_E2\_r3\_chr21.fastq

#### Le score de qualité Sanger

• Une valeur de score Sanger est attribuée à chaque base séquencée

• Basée sur *p*, la probabilité d'erreur (i.e. que la base soit fausse)

$$Q_{Sanger} = -10^* \log_{10}(p)$$

$$p = 0.1 \Leftrightarrow Q_{Sanger} = 10$$

$$p = 0.01 \Leftrightarrow Q_{Sanger} = 20$$

$$p = 0.001 \Leftrightarrow Q_{Sanger} = 30$$

Ο

- Les scores sont encodés en ASCII 33
  - Objectif : compresser les données en diminuant le nombre de caractères utilisés pour encoder la qualité.
- Le score de qualité Sanger varie entre 0 et 40

#### Le score de qualité Sanger

- ! correspond à 0
- " correspond à 1
- # correspond à 2
- \$ correspond à 3
- ...
- I correspond à 40

| Dec | Hex | Char             | Dec | Нех | Char        | Dec | Hex | Char | Dec | Нех | Char |
|-----|-----|------------------|-----|-----|-------------|-----|-----|------|-----|-----|------|
| 0   | 00  | Null             | 32  | 20  | Space       | 64  | 40  | 0    | 96  | 60  |      |
| 1   | 01  | Start of heading | 33  | 21  | 12          | 65  | 41  | A    | 97  | 61  | a    |
| 2   | 02  | Start of text    | 34  | 22  | <b>11</b> 0 | 66  | 42  | в    | 98  | 62  | b    |
| з   | 03  | End of text      | 35  | 23  | #           | 67  | 43  | С    | 99  | 63  | c    |
| 4   | 04  | End of transmit  | 36  | 24  | ş           | 68  | 44  | D    | 100 | 64  | d    |
| 5   | 05  | Enquiry          | 37  | 25  | *           | 69  | 45  | E    | 101 | 65  | e    |
| 6   | 06  | Acknowledge      | 38  | 2.6 | æ           | 70  | 46  | F    | 102 | 66  | f    |
| 7   | 07  | Audible bell     | 39  | 27  | 1           | 71  | 47  | G    | 103 | 67  | g    |
| 8   | 08  | Backspace        | 40  | 28  | 0           | 72  | 48  | н    | 104 | 68  | h    |
| 9   | 09  | Horizontal tab   | 41  | 29  | )           | 73  | 49  | I    | 105 | 69  | i    |
| 10  | OA  | Line feed        | 42  | 2A  | *           | 74  | 4A  | J    | 106 | 6A  | j    |
| 11  | OB  | Vertical tab     | 43  | 2 B | +           | 75  | 4B  | ĸ    | 107 | 6B  | k    |
| 12  | oc  | Form feed        | 44  | 2 C | ,           | 76  | 4C  | L    | 108 | 6C  | 1    |
| 13  | OD  | Carriage return  | 45  | 2 D |             | 77  | 4D  | M    | 109 | 6D  | m    |
| 14  | OE  | Shift out        | 46  | 2 E |             | 78  | 4E  | N    | 110 | 6E  | n    |
| 15  | OF  | Shift in         | 47  | 2 F | 1           | 79  | 4F  | 0    | 111 | 6F  | o    |
| 16  | 10  | Data link escape | 48  | 30  | 0           | 80  | 50  | Р    | 112 | 70  | р    |
| 17  | 11  | Device control 1 | 49  | 31  | 1           | 81  | 51  | Q    | 113 | 71  | q    |
| 18  | 12  | Device control 2 | 50  | 32  | 2           | 82  | 52  | R    | 114 | 72  | r    |
| 19  | 13  | Device control 3 | 51  | 33  | 3           | 83  | 53  | S    | 115 | 73  | s    |
| 20  | 14  | Device control 4 | 52  | 34  | 4           | 84  | 54  | Т    | 116 | 74  | t    |
| 21  | 15  | Neg. acknowledge | 53  | 35  | 5           | 85  | 55  | U    | 117 | 75  | u    |
| 22  | 16  | Synchronous idle | 54  | 36  | 6           | 86  | 56  | v    | 118 | 76  | v    |
| 23  | 17  | End trans. block | 55  | 37  | 7           | 87  | 57  | ឃ    | 119 | 77  | w    |
| 24  | 18  | Cancel           | 56  | 38  | 8           | 88  | 58  | x    | 120 | 78  | x    |
| 25  | 19  | End of medium    | 57  | 39  | 9           | 89  | 59  | Y    | 121 | 79  | У    |
| 26  | 1A  | Substitution     | 58  | ЗA  | :           | 90  | 5A  | Z    | 122 | 7A  | z    |
| 27  | 1B  | Escape           | 59  | ЗB  | ;           | 91  | 5B  | E    | 123 | 7B  | {    |
| 28  | 10  | File separator   | 60  | ЗC  | <           | 92  | 5C  | 1    | 124 | 70  | E    |
| 29  | 1D  | Group separator  | 61  | ЗD  | -           | 93  | 5D  | 1    | 125 | 7D  | }    |
| 30  | 1E  | Record separator | 62  | ЗE  | >           | 94  | 5E  | ~    | 126 | 7E  | ~    |
| 31  | 1F  | Unit separator   | 63  | 3 F | 2           | 95  | SE  |      | 127 | 75  |      |

## Analyser la qualité avec fastQC

- Fast Quality Control (FastQC)
  - Propose un certain nombre de diagrammes qualité pour évaluer la qualité du séquençage.
  - fastqc [-o output dir] [--(no)extract] [-f fastq|bam|sam] fq1 fq2 ...

```
$ cd ..
                             # On remonte d'un niveau dans l'arborescence
$ mkdir gc
                             # On créé un répertoire
$ ls -1 ; cd qc
                     # 2 instructions sur la même ligne séparées par ';'
$ module load fastqc/0.11.8 # Charge le chemin de fastqc dans l'environnement
                           # Obtenir de l'aide
$ fastqc -h
$ # Lancer fastqc
$ # Ici le \ indique un retour à la ligne mais vous n'êtes pas censé le
$ # taper et aller à la ligne
$ fastqc -f fastq -o ./ ../fastq/siNT_ER_E2_r3_chr21.fastq \
        2> siNT ER E2 r3 chr21 fastqc.log
$ less siNT_ER_E2_r3_chr21_fastqc.log  # la sortie d'erreur de fastqc
$ ls
                                          # Que voyez vous ?
```

### Jupyter Lab : accès au fichier html

- Côté gauche, avec l'onglet 
   on se place à la racine du cluster
- Sélectionner les répertoires jusqu'au répertoire de travail /shared/projects/<project>/chip-seg/gc
- Cliquer sur le fichier html pour l'ouvrir dans l'onglet

| G                          | ctoffanonioche@cpu  | -node-8 ×              |                                      |                                                                                            |
|----------------------------|---------------------|------------------------|--------------------------------------|--------------------------------------------------------------------------------------------|
| KERNEL SESSIONS ×          | (base) [ctoffanonio | che@cpu-node-82 ~]\$ [ |                                      |                                                                                            |
| TERMINAL SESSIONS $\times$ |                     | File Edit Vie          | w Run Kernel 1                       | abs Settings Help                                                                          |
| E t SHUT DOWN              |                     | + 83                   | ± C                                  | Is ctoffanonioche@cpu-node-8 ×                                                             |
|                            | _                   | 🖿 / … / chip-          | seq / qc /                           | (base) [ctoffanonioche@cpu-node-82 gc]\$ pwd                                               |
|                            | 0                   | Name                   | •                                    | /shared/home/ctoffanonioche/chip-seq/qc                                                    |
|                            |                     | SiNT_ER_E              | 2_r3_chr21_fa <mark>s</mark> tqc.zip | <pre>(base) [ctoffanon1oche@cpu-node-82 qc]\$ ls<br/>siNT ER E2 r3 chr21 fastqc.html</pre> |
|                            | <b>E</b> 9          |                        | 2_r3_chr21_fastqc.log                | <pre>siNT_ER_E2_r3_chr21_fastqc.log</pre>                                                  |
|                            |                     | siNT_ER_E              | 2_r3_chr21_fastqc.h                  | (base) [ctoffanonioche@cpu-node-82 qc]\$                                                   |
|                            | 9                   |                        |                                      | -1                                                                                         |

## Télécharger les résultats avec Cyberduck (OSX)

| • • •             | Mapplica 🔤 Applica     | ations                            |
|-------------------|------------------------|-----------------------------------|
| $\langle \rangle$ |                        |                                   |
|                   | Application            | S                                 |
| Favorites         | Name                   | <ul> <li>Date Modified</li> </ul> |
| All My Files      | EN EndNote X7          | 06 Sep 2016 11:59                 |
|                   | 🚱 Emacs                | 21 Oct 2014 02:51                 |
|                   | DVD Player             | 16 Sep 2015 06:25                 |
| 😭 puthier         | 😵 Dropbox              | 21 Sep 2017 22:17                 |
| () AirDrop        | 💐 Docker               | 08 Nov 2016 18:36                 |
| ( ) Mibrop        | Docker                 | 19 Jun 2016 07:34                 |
| Applications      | Dictionary             | 24 Oct 2015 04:28                 |
| AMUbox            | Bashboard              | 02 Aug 2015 07:05                 |
|                   | Cytoscape_v3.2.1       | 28 Sep 2016 10:03                 |
|                   | 👶 Cyberduck            | 09 Sep 2017 16:15                 |
| 📄 biblio          | Contacts               | 20 Jun 2015 00:57                 |
| Desktop           | ColorPieker            | 12 Feb 2015 04:47                 |
|                   | 🕹 Chess                | 02 Aug 2015 12:35                 |
| Documents         | 航 calibre              | 22 Jul 2016 04:29                 |
| Stropbox          | 📆 Calendar             | 27 Jan 2016 06:31                 |
| Courses           | Calculator             | 02 Aug 2015 09:49                 |
| repos_dp          | 📓 Macintosh HD 🔸 🔤 App | lications 🔉 👶 Cyberduck           |

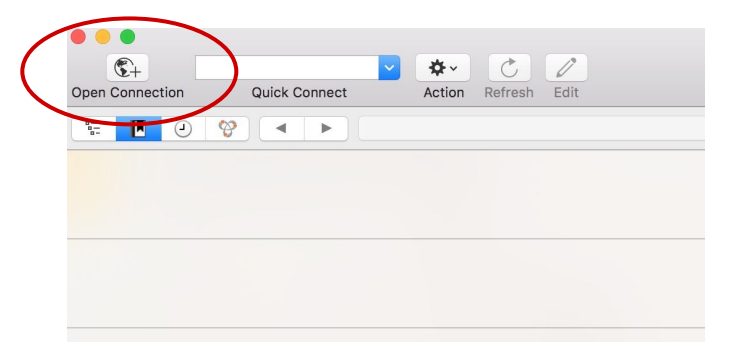

| 🚨 SFTP (SSH File T    | ransfer Protocol)                                |
|-----------------------|--------------------------------------------------|
| Serveur :             | core.cluster.france-bioinformatique.fr Port : 22 |
| URL :                 | sftp://core.cluster.france-bioinformatique.fr    |
| Nom d'utilisateur:    | glecorguille                                     |
| Mot de passe:         | Mot de passe                                     |
|                       | Session anonyme                                  |
| Clé privée SSH :      | Aucun                                            |
| ✓ Ajouter au troussea | Annuler Connecter                                |

#### **Résultats de FastcQC**

| Ouvrir une connexion     Connecter rapidement | <ul> <li>IFB.core.cluster</li> <li>Action Actualiser Éditer</li> </ul>                                                                                                    | Non enregistré           |
|-----------------------------------------------|----------------------------------------------------------------------------------------------------|--------------------------|
|                                               | /shared/projects/facts/chip-seq/qc . ᅌ                                                                                                    | ▲ Q Rechercher           |
| lom du fichier                                | ^ Taille Modifié                                                                                                    |                          |
| siNT_ER_E2_r3_chr21_fastqc_log.txt            | 995 B 31/10/2                                                                                                    | 2018 17:04               |
| siNT_ER_E2_r3_chr21_fastqc.html               | 239.9 KB 31/10/2                                                                                                    | 2018 17:04               |
| siNT_ER_E2_r3_chr21_fastqc.zip                | 297.6 KB 31/10/2                                                                                                    | 2018 17:04               |
|                                               | Transfers Resume Stop Reload Remove Show in Finder Bandwidt 11 September 2017 at 11:47:26 GMT+2 I siNT_ER_E2_r3_chr21_fastqc.html Download complete 283.2 KB of 283.2 KB 285.2 KB of 283.2 KB 285.2 KB of 283.2 KB 285.2 KB of 283.2 KB 285.2 KB of 283.2 KB 285.2 KB of 283.2 KB 285.2 KB of 283.2 KB 285.2 KB of 283.2 KB 285.2 KB of 283.2 KB 285.2 KB of 283.2 KB 285.2 KB of 283.2 KB 285.2 KB of 283.2 KB 285.2 KB of 283.2 KB 285.2 KB of 285.2 KB 285.2 KB of 285.2 KB 285.2 KB of | h Connections            |
|                                               | SINT_ER_EZ_r3_chr21_tastqc.html Download complete 283.2 KB of 283.2 KB 28 September 2017 at 13:49:06 GMT+2 URL: sftp://bioinfo.sb-roscoff.fr/projT_ER_E2_r3_ch Local Elle: ~(Downloads/siNT_ER_E2_r3_chr21_fastes bt)                                                                                                    | n <u>r21_fastqc.html</u> |

## Résultats de FastcQC

- Exploration des résultats de fastqc en interactif.
  - A quoi correspond le diagramme "Per base sequence quality".
  - A quoi correspond le diagramme "Per sequence quality score" ?
  - A quoi correspond le diagramme "Per base sequence content" ?
  - A quoi correspond le diagramme "Per sequence GC content" ?
  - A quoi correspond le diagramme "Per sequence N content" ?
  - A quoi correspond le diagramme "Sequence length distribution" ?
  - A quoi correspond le diagramme "Sequence duplication level" ?
  - A quoi correspond le diagramme "Kmer content" ?

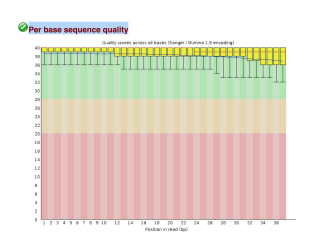

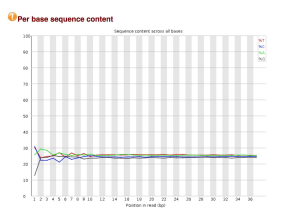

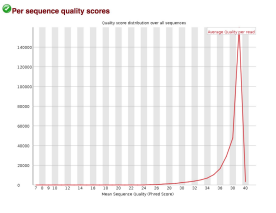

### **Rogner les reads**

- Une étape de pré-processing
  - Les reads en entrée sont rognés afin d'éliminer des extrémités de mauvaises qualités.
  - En fonction de la capacité de l'outil à faire des alignements locaux ou globaux et de la qualité intrinsèque des données, cette étape peut être cruciale.
    - Risque: peu de reads alignés
- Quelques logiciels existants
  - Sickle-trim (sliding window-based trimming)
  - FASTX-Toolkit (cut a defined number of nucleotides)
  - Trimmomatic
  - Cutadapt

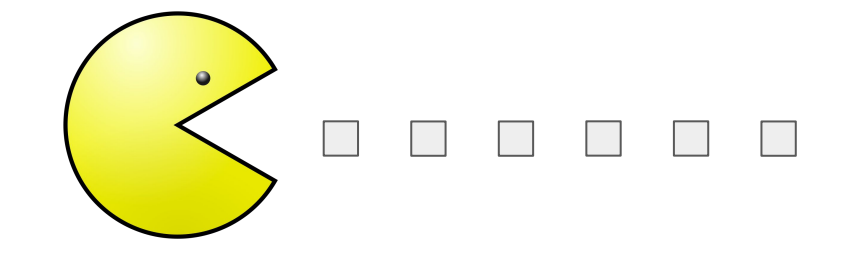

## Principe de sickle

- Objectif:
  - **Supprimer** les extrémités de mauvaise qualité.
- Solution:
  - Parcourir le read avec un fenêtre coulissante de droite à gauche. Calculer la qualité moyenne dans chaque fenêtre
  - Si la valeur de qualité chute en dessous d'une valeur seuil q, déléter l'extrémité 3'.
  - Si la taille restante du read est inférieure à une **longueur seuil**, déléter le read.

#### L'interface de sickle

• Sickle contient plusieurs **sous-commandes**: **pe** et **se**.

```
$ module load sickle-trim/1.33
$ sickle -h
```

```
Usage: sickle <command> [options]
```

Command:

- pe paired-end sequence trimming
- se single-end sequence trimming

```
--help, display this help and exit
--version, output version information and exit
```

\$ sickle se --help # Obtenir de l'aide sur la sous-commande se.

## **Exercice (noté)**

- Créez un répertoire trimmed au même niveau dans l'arborescence que fastq.
- Déplacez vous dans ce répertoire.
- Invoquez l'aide de sickle (se)
- Construisez une commande qui combine les options suivantes:
  - Fournissez à sickle le fichier d'entrée siNT\_ER\_E2\_r3\_chr21.fastq.
  - Qualité de type "Sanger", seuils de qualité et de longueur tous deux à 20.
  - Demandez à sickle se de produire un fichier de sortie que vous nommerez siNT\_ER\_E2\_r3\_chr21\_trim.fastq et qui devra être créé dans le dossier trimmed.
  - Rediriger la sortie standard dans un fichier que vous nommerez siNT\_ER\_E2\_r3\_chr21\_sicke\_log.txt placé dans le dossier trimmed.
- Comptez le nombre de lignes présentes dans les fichiers fastq avant et après utilisation de sickle (commande wc -l).
- Lisez le contenu du fichier log. Obtenez-vous le même résultat ?

# Corrigé

**\$** cd ...

- # On remonte d'un niveau dans l'arborescence
- \$ mkdir trimmed # On créé un répertoire
- **\$** cd trimmed # On se déplace dans ce répertoire
- \$ # On lance sickle
- \$ # Ici le \ indique un retour à la ligne mais vous n'êtes pas censé le
- \$ # taper et aller à la ligne
- \$ # 2> redirige la sortie d'erreur
- \$ sickle se -f ../fastg/siNT ER E2 r3 chr21.fastg \
  - -t sanger -o siNT ER E2 r3 chr21 trim.fastq \

> siNT ER E2 r3 chr21 sickle.log

- \$ # le nombre de lignes présentes dans les fichiers fastq
- \$ wc -1 ../fastq/siNT ER E2 r3 chr21.fastq # Données brutes
- \$ wc -1 siNT ER E2 r3 chr21 trim.fastq # Données nettoyées

# Mapping

#### Aligner les reads

- Objectif
  - Trouver la région du génome qui a produit les read.
    - Trouver dans le génome le mot correspondant au read

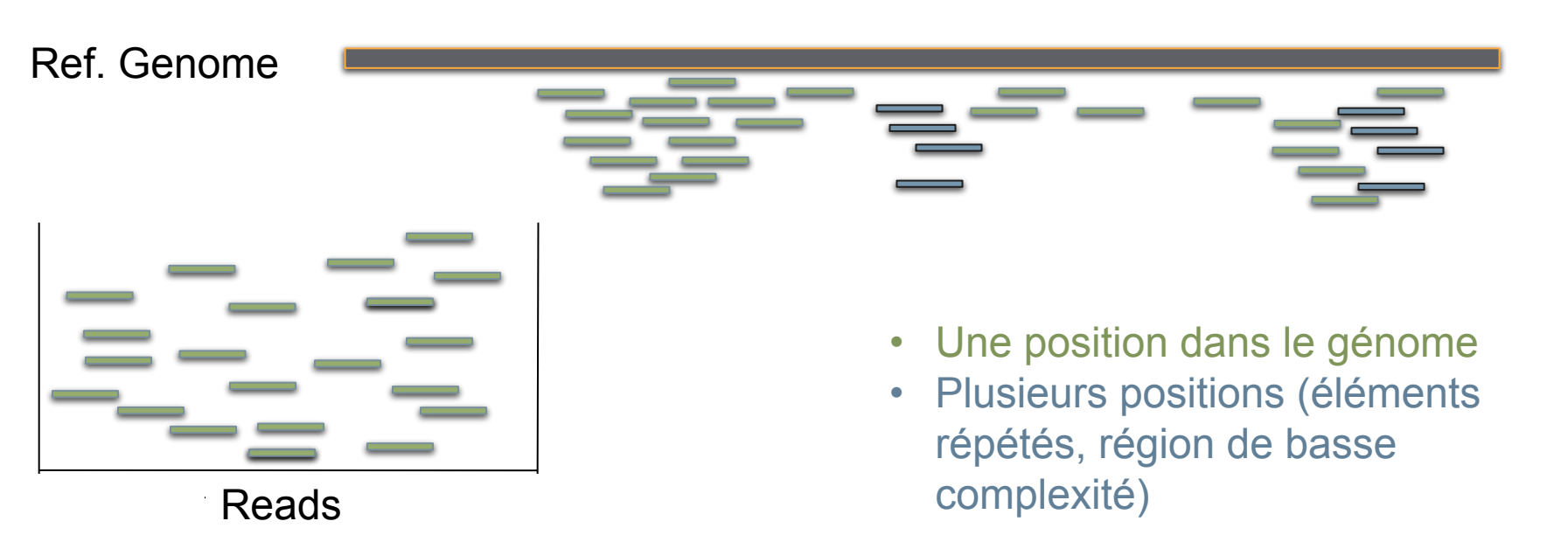

#### L'approche de bowtie: seed and extend

• Une extrémité du read est interrogée (la graine)

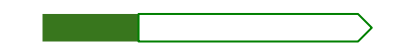

- On cherche ses régions correspondantes sur le génome (à l'aide d'un index créé initialement) avec ou sans mismatch.
- On teste si le reste du read s'aligne avec la séquence

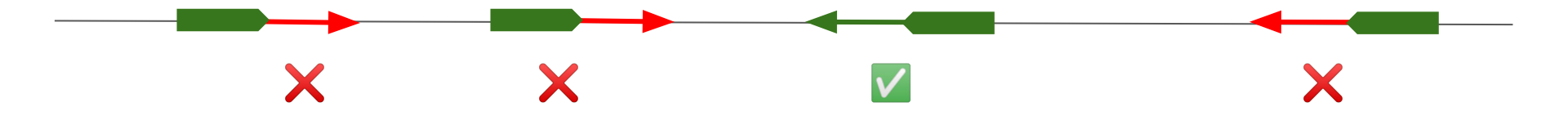

#### **Aligner les reads**

- Pour l'alignement nous utiliserons **Bowtie 2**.
- Bowtie 2 nécessite de préparer un **index**.
  - Cet index permettra une recherche optimisée de la position d'un mot *w* dans le génome.
  - Des index pour les génomes utilisés classiquement sont disponibles sur le site de bowtie 2.
  - Ici nous voulons restreindre le génome au chromosome 21, nous devons donc construire cet index.
- # Créez un répertoire pour y stocker l'index dans chip-seq/
- **\$** cd ..
- \$ mkdir index
- \$ cd index

## Création de l'index

- Ne faire qu'une seule fois par génome d'intérêt et version majeure !
- Allez sur le site de **l'UCSC** à l'adresse suivante
  - <u>https://genome.ucsc.edu/</u>
- Cliquez sur Downloads > Genome Data > human > hg38 > Data set by chromosome.
- Recherchez le fichier chr21.fa.gz
- Cliquez bouton droit "Copy link address"
- \$ # Téléchargez l'index avec wget
- \$ wget http://hgdownload.soe.ucsc.edu/goldenPath/hg38/chromosomes/chr21.fa.gz
- \$ # décompression
- \$ gunzip chr21.fa.gz
- \$ module load bowtie2/2.3.4.3 samtools/1.9
- \$ # Construction de l'index
- \$ bowtie2-build chr21.fa chr21\_hg38

# ici on charge 2 outils à la fois

### Alignement

- On crée un répertoire de travail et on se positionne dans celui-ci
- On lancera l'alignement dans depuis le dossier 'bam'.

# Create a directory
\$ mkdir ../bam
# Change directory
\$ cd ../bam

• L'alignement est réalisé avec **bowtie2**, qui produit un flux de texte au format **sam** (texte), **volumineux**.

- # Perform alignment
- \$ bowtie2 -p 4 -x ../index/chr21\_hg38 -U ../trimmed/siNT\_ER\_E2\_r3\_chr21\_trim.fastq \
  - 2> siNT\_ER\_E2\_r3\_chr21\_trim\_bowtie2.log

- L'alignement est réalisé avec **bowtie2**, qui produit un flux de texte au format **sam** (texte), **volumineux**.
- Ce flux de texte peut être redirigé () vers 'samtools view -hbs' (-h: header, -b output is BAM, -S: input is SAM) pour produire une version compressée (format bam).

# -bS (sortie en bam, entrée en sam)
\$ bowtie2 -p 4 -x ../index/chr21\_hg38 -U ../trimmed/siNT\_ER\_E2\_r3\_chr21\_trim.fastq \
2> siNT\_ER\_E2\_r3\_chr21\_trim\_bowtie2.log | samtools view -hbS

- L'alignement est réalisé avec **bowtie2**, qui produit un flux de texte au format **sam** (texte), **volumineux**.
- Ce flux de texte peut être redirigé () vers 'samtools view -hbs' (-h: header, -b output is BAM, -S: input is SAM) pour produire une version compressée (format bam).
- On sélectionne le sous-ensemble des reads pour lequel la mapping quality (-q: quality) est au moins égale à 30.

# -q 30 (quality 30)
\$ bowtie2 -p 4 -x ../index/chr21\_hg38 -U ../trimmed/siNT\_ER\_E2\_r3\_chr21\_trim.fastq \
2> siNT\_ER\_E2\_r3\_chr21\_trim\_bowtie2.log | samtools view -hbS -q 30

- L'alignement est réalisé avec **bowtie2**, qui produit un flux de texte au format **sam** (texte), **volumineux**.
- Ce flux de texte peut être redirigé () vers 'samtools view -hbs' (-h: header, -b output is BAM, -S: input is SAM) pour produire une version compressée (format bam).
- On sélectionne le sous-ensemble des reads pour lequel la mapping quality (-q: quality) est au moins égale à 30.
- Le flux de texte est redirigé () vers 'samtools sort' (trie par coordonnées génomiques).

- # Trie l'alignement
- \$ bowtie2 -p 4 -x ../index/chr21\_hg38 -U ../trimmed/siNT\_ER\_E2\_r3\_chr21\_trim.fastq \
  2> siNT\_ER\_E2\_r3\_chr21\_trim\_bowtie2.log | samtools view -hbS -q 30 | samtools sort

## Alignement (now you can run)

- L'alignement est réalisé avec **bowtie2**, qui produit un flux de texte au format **sam** (texte), **volumineux**.
- Ce flux de texte peut être redirigé () vers 'samtools view -hbs' (-h: header, -b output is BAM, -S: input is SAM) pour produire une version compressée (format bam).
- On sélectionne le sous-ensemble des reads pour lequel la mapping quality (-q: quality) est au moins égale à 30.
- Le flux de texte est redirigé () vers 'samtools sort' (trie par coordonnées génomiques).
- Le flux de texte est redirigé dans un fichier ('>')

- # '>' est un opérateur de redirection
- \$ bowtie2 -p 4 -x ../index/chr21\_hg38 -U ../trimmed/siNT\_ER\_E2\_r3\_chr21\_trim.fastq \
  2> siNT\_ER\_E2\_r3\_chr21\_trim\_bowtie2.log | samtools view -hbS -q 30 | samtools sort \
  > siNT\_ER\_E2\_r3\_chr21\_trim.bam

## Alignement

- L'alignement est réalisé avec bowtie2, qui produit un flux de texte au format sam (texte), volumineux.
- Ce flux de texte peut être redirigé () vers 'samtools view -hbs' (-h: header, -b output is BAM, -S: input is SAM) pour produire une version compressée (format bam).
- On sélectionne le sous-ensemble des reads pour lequel la mapping quality (-q: quality) est au moins égale à 30.
- Le flux de texte est redirigé (|) vers 'samtools sort' (trie par coordonnées génomiques).
- Le flux de texte est redirigé dans un fichier ('>')
- Le fichier est indexé pour optimiser la recherche de position dans le BAM (création d'un fichier \*.bai).
- # Indexation de l'alignement
- \$ bowtie2 -p 4 -x ../index/chr21\_hg38 -U ../trimmed/siNT\_ER\_E2\_r3\_chr21\_trim.fastq \
  - 2> siNT\_ER\_E2\_r3\_chr21\_trim\_bowtie2.log | samtools view -hbS -q 30 | samtools sort \
  - > siNT\_ER\_E2\_r3\_chr21\_trim.bam
- \$ samtools index siNT\_ER\_E2\_r3\_chr21\_trim.bam

#### **Fichier bam**

- SAM: 'Sequence Alignment/MAP'
- BAM: binary/compressed version of SAM
- Stocke les informations liées à l'alignement
  - Coordonnées du read aligné
  - Mapping quality
  - CIGAR String
  - Bitwise FLAG

 $\bigcirc$ 

Sequence Alignment/Map Format Specification

The SAM/BAM Format Specification Working Group

 $2 {\rm ~Sep~} 2016$ 

read paired, read mapped in proper pair, read unmapped, ...

#### Visualiser le contenu du fichier bam

- Le fichier bam est compressé.
- On peut voir son contenu avec la commande samtools.

```
# Visualiser le contenu du fichier bam
# On utilise l'argument -h pour visualiser aussi le 'header'.
# On renvoie le flux de texte dans less.
# On ajoute le paramètre -S pour tronquer les lignes qui excèdent
# la largeur de l'écran
$ samtools view -h siNT_ER_E2_r3_chr21_trim.bam | less -S
```

### Bitwise flag

- De nombreuses informations sont stockées dans la colonne 2 du fichier SAM/BAM
  - read pairs
  - reads mapped in proper pairs
  - reads unmapped
  - mates unmapped
  - reads reverse strand
  - mates reverse strand
  - first in pair
  - second in pair
  - not primary alignment
  - o ...

#### **Bitwise flag**

- 0000000001  $\rightarrow$  2^0 = 1 (read paired)
- 0000000010  $\rightarrow$  2<sup>1</sup> = 2 (read mapped in proper pair)
- 0000000100  $\rightarrow$  2<sup>2</sup> = 4 (read unmapped)
- 0000001000 → 2<sup>3</sup> = 8 (mate unmapped) …
- $0000010000 \rightarrow 2^4 = 16$  (read reverse strand)
- 0000001001  $\rightarrow$  2<sup>0</sup>+ 2<sup>3</sup> = 9  $\rightarrow$  (read paired, mate unmapped)
- 0000001101  $\rightarrow$  2^0+2^2+2^3 =13 ...

#### The extended CIGAR string

- Quelques exemples de drapeaux (flag)
  - M match ou mismatch...
  - I Insertion par rapport à la référence
  - D Délétion par rapport à la référence
  - N Espace dans l'alignement (Gap)
- http://samtools.sourceforge.net/SAM1.pdf

ATTCAGATGCAGTA ATTCA--TGCAGTA

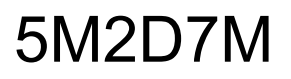

## Pourquoi filtrer sur la qualité ?

- Sommes-nous plus confiants
  - dans l'alignement du read 1?
  - dans l'alignement read 2 ?

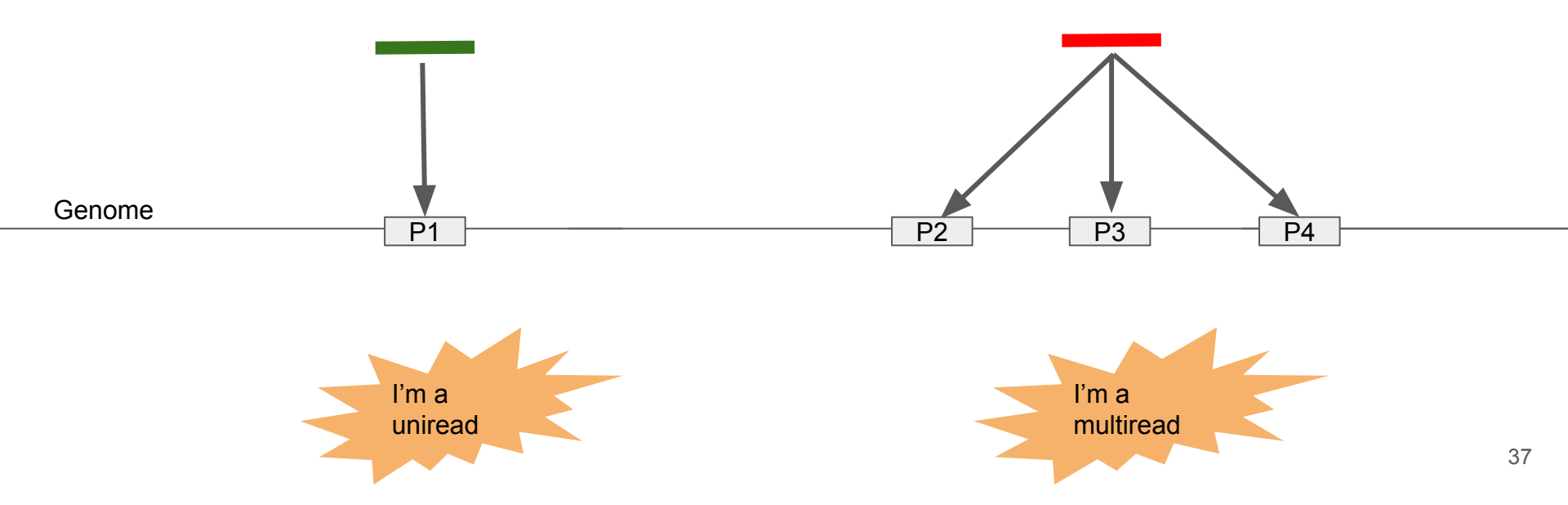

## Pourquoi filtrer sur la qualité ?

- Sommes-nous plus confiants
  - dans l'alignement 1 ?
    - Si la moyenne de qualité des nucléotides séquencés dans le read est 40
  - dans l'alignement **1'**?
    - Si la moyenne de qualité des nucléotides séquencés dans le read est 10?

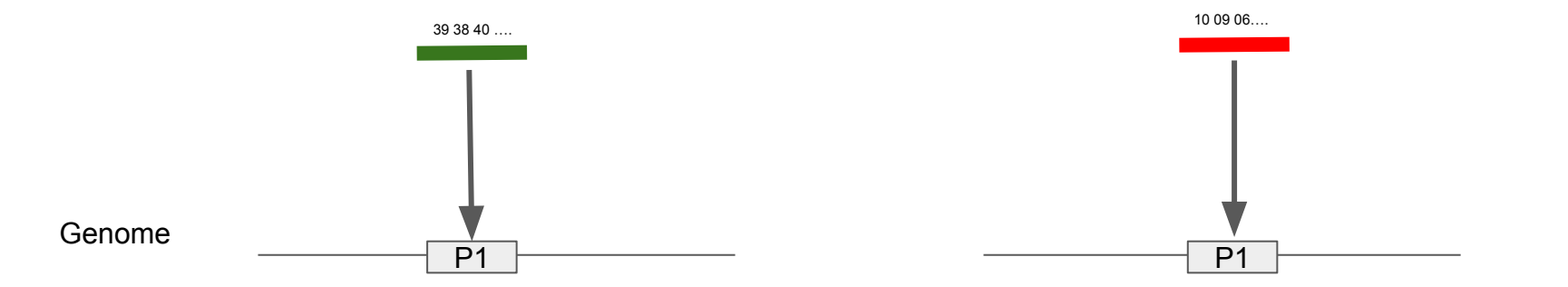

## Filtering for Mapping Quality (MAPQ)

- Mapping quality is a score that integrates both the quality of the read itself and the number of positions it maps
- Mapping quality score is computed from the probability that alignment is wrong:
  - takes mappability and sequence quality into account
  - -10.log<sub>10</sub>(Prob(alignment is wrong))
    - p=0.01 -> MAPQ: 20
    - p=0.001 -> MAPQ: 30
    - p=0.0001 -> MAPQ: 40
    - ..

#### Merci pour votre attention.

## Remerciements à toute l'équipe pédagogique et technique pour le support